さいたま市生涯学習情報システムでの教室事業の申込み方(青少年宇宙科学館)

※令和7年7月分教室申込~

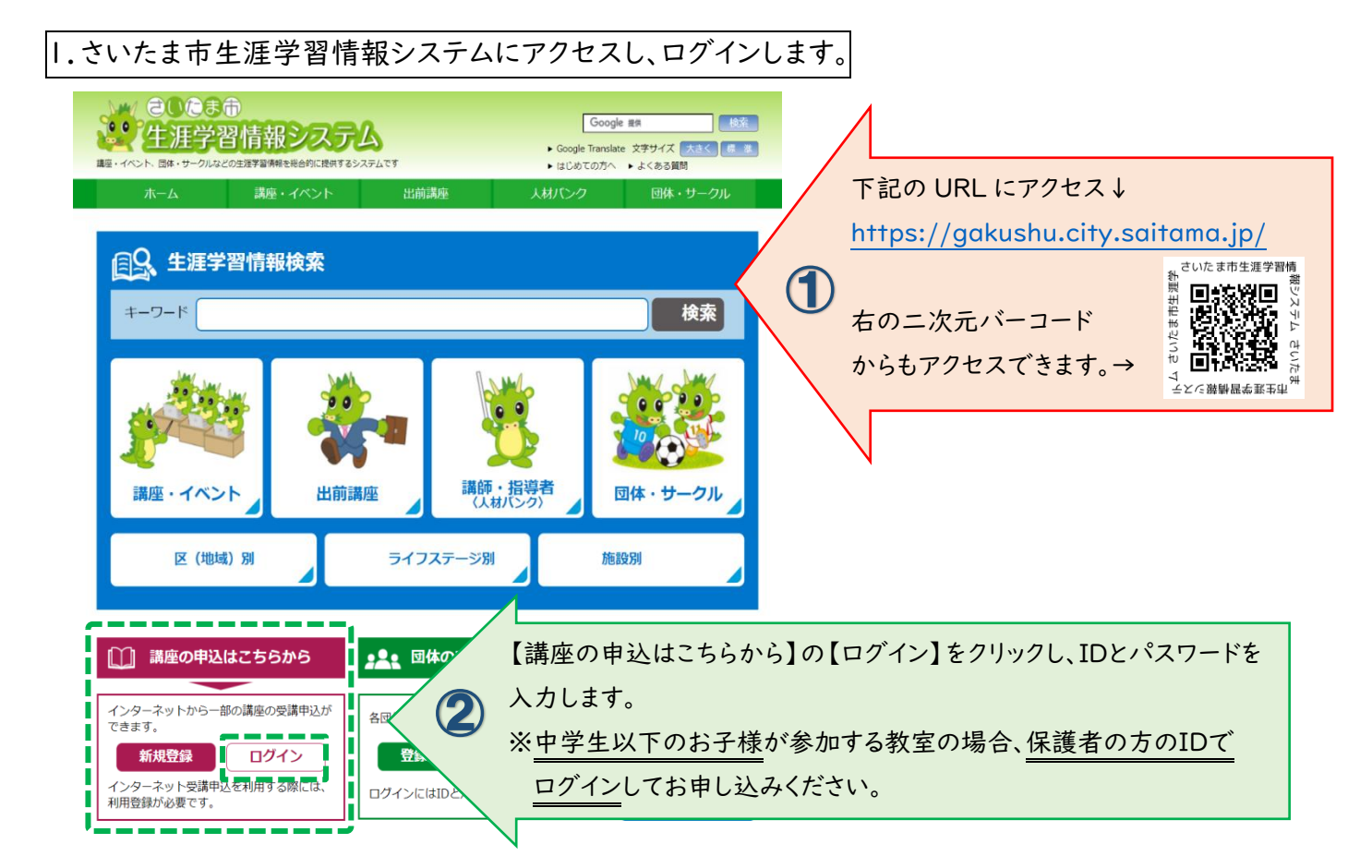

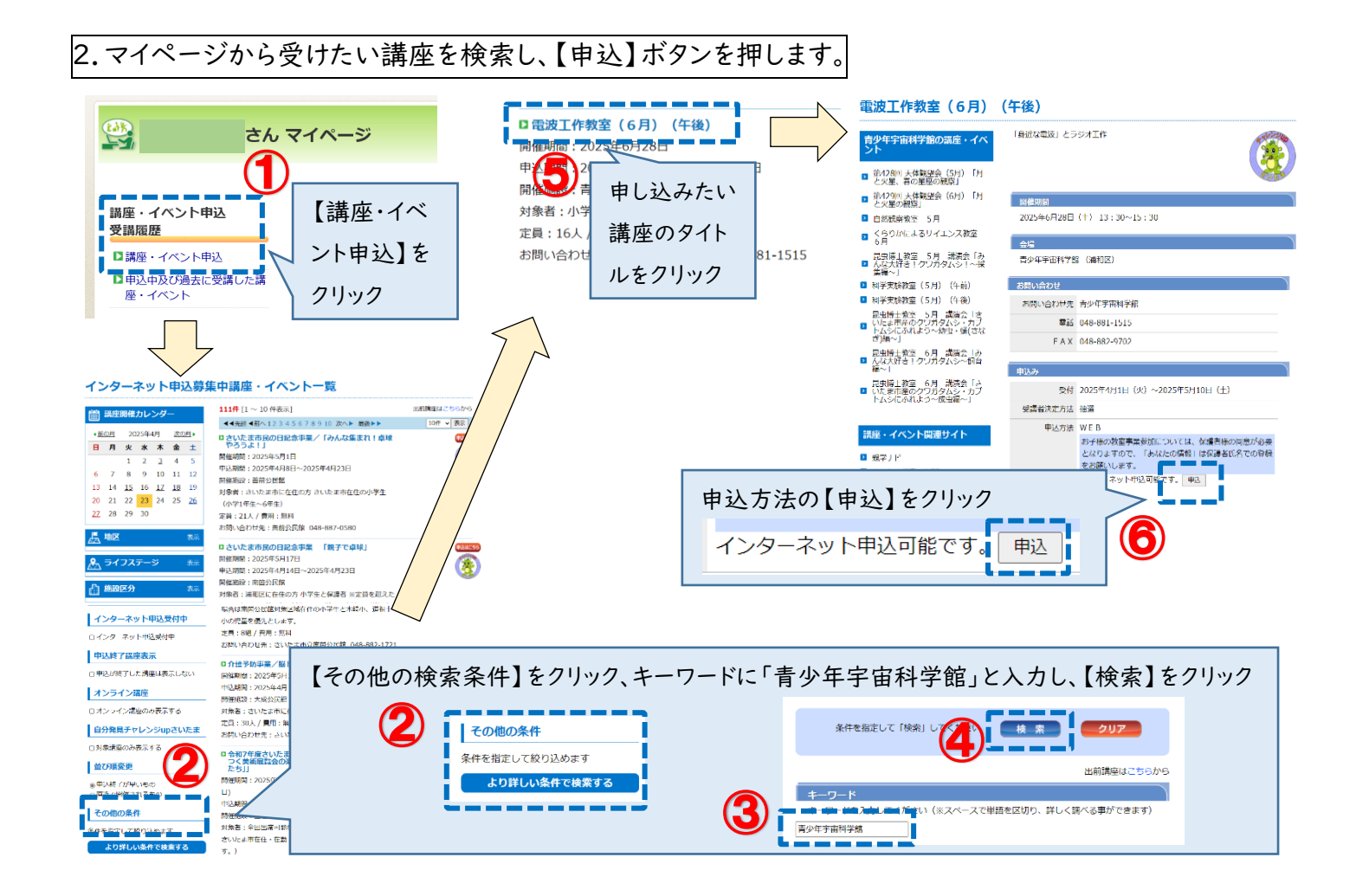

| Уради и и и и и и и и и и и и и и и и и и                                                                                                     | 申込フォー                                    | ームに必要           | 要事項を入力す                                                                           | 3                                     |                                         |                        |
|----------------------------------------------------------------------------------------------------|------------------------------------------|-----------------|-----------------------------------------------------------------------------------|---------------------------------------|-----------------------------------------|------------------------|
| With Control (1)     With Control (1)       With Control (1)     With Control (1)       With Contro (1)                                                                                                    | *( 20036<br>• 生涯学習(                      | 青報システム          |                                                                                   | 文字サイズ 大きく 標準                          | ログアウト                                   |                        |
| 正確・イベンド電信   正確・イベンド電信     第日の日本   第日の日本     第日の日本   第日の日本     第日の日本   第日の日本     第日の日本   第日の日本     第日の日本   第日の日本     第日の日本   第日の日本     第日の日本   第日の日本     第日の日本   第日の日本     第日日本   第日の日本     第日日本   第日日本     第日日本   第日日本     第日日本                                                                                                    | マイページ > 講座・イベ                            | ント受講申込          |                                                                                   |                                       |                                         |                        |
| же честью       жили         извана       исслование         извана       исслование         извана       исслована         извана       исслована                                                                                                    | 講座・イベント                                  | 受講申込            |                                                                                   |                                       | Real Cold                               |                        |
|                                                                                                    |                                          |                 |                                                                                   |                                       |                                         |                        |
| 1000       2005/09/01         1000       1000/01       1000/01         1000       1000/01       1000/01       1000/01         1000       1000/01       1000/01       1000/01       1000/01         1000       1000/01       1000/01       1000/01       1000/01       1000/01       1000/01       1000/01       1000/01       1000/01       1000/01       1000/01       1000/01       1000/01       1000/01       1000/01       1000/01       1000/01       1000/01       1000/01       1000/01       1000/01       1000/01       1000/01       1000/01       1000/01       1000/01       1000/01       1000/01       1000/01       1000/01       1000/01       1000/01       1000/01       1000/01       1000/01       1000/01       1000/01       1000/01       1000/01       1000/01       1000/01       1000/01       1000/01       1000/01       1000/01       1000/01       1000/01       1000/01       1000/01       1000/01       1000/01       1000/01       1000/01       1000/01       1000/01       1000/01       1000/01       1000/01       1000/01       1000/01       1000/01       1000/01       1000/01       1000/01                                                                                                    | 港庫・イ                                     | ベントタな           | 講座・イベント情報                                                                         | £                                     |                                         |                        |
| Image: Description       Description         1       Control (1)         1       Control (1)                                                                                                    | 開催                                       | 「シーム」           | 2025年5月1日                                                                         |                                       |                                         |                        |
| ИН     ИНА       ИНА     ИНА       ИНА     И                                                                                                    | 88 <b>6</b>                              | 崔場所             | 青少年宇宙科学館                                                                          |                                       |                                         |                        |
| BUDY-DUCERNAL-MAIL       BUDY-DUCERNAL-MAIL       BUDY-DUCERNAL-MAIL <td< td=""><td>ý</td><td><b>İ</b>象</td><td colspan="3">浦和区<br/>小学3年生~中学生(※小学3年生以下は保護者同伴)<br/>※中学生以下のお子様が参加する教室の場合、保護者の方のIDでさいたま市生涯学習情報システィ</td><td></td></td<>                                                                                                    | ý                                        | <b>İ</b> 象      | 浦和区<br>小学3年生~中学生(※小学3年生以下は保護者同伴)<br>※中学生以下のお子様が参加する教室の場合、保護者の方のIDでさいたま市生涯学習情報システィ |                                       |                                         |                        |
| Butcome         100       100         100       100         100       100         100       100         100       100         100       100         100       100         100       100         100       100         100       100         100       100         100       100         100       100         100       100         100       100         100       100         100       100         100       100         100       100         100       100         100       100         100       100         100       100         100       100         100       100         100       100         100       100         100       100         100       100         100       100         100       100         100       100         100       100<                                                                                                    |                                          |                 | にロクインしてお甲込みください。                                                                  |                                       | ->                                      |                        |
| 1     1     1     1     1     1     1     1     1     1     1     1     1     1     1     1     1     1     1     1     1     1     1     1     1     1     1     1     1     1     1     1     1     1     1     1     1     1     1     1     1     1     1     1     1     1     1     1     1     1     1     1     1     1     1     1     1     1     1     1     1     1     1     1     1     1     1     1     1     1     1     1     1     1     1     1     1     1     1     1     1     1     1     1     1     1     1     1     1     1     1     1     1     1     1     1     1     1     1     1     1     1     1     1     1     1     1     1     1     1     1     1     1     1     1     1     1     1     1                                                                                                        |                                          |                 | あなたの情報                                                                            |                                       |                                         |                        |
| 1000     1000     1000     1000     1000     1000     1000     1000     1000     1000     1000     1000     1000     1000     1000     1000     1000     1000     1000     1000     1000     1000     1000     1000     1000     1000     1000     1000     1000     1000     1000     1000     1000     1000     1000     1000     1000     1000     1000     1000     1000     1000     1000     1000     1000     1000     1000     1000     1000     1000     1000     1000     1000     1000     1000     1000     1000     1000     1000     1000     1000     1000     1000     1000     1000     1000     1000     1000     1000     1000     1000     1000     1000     1000     1000     1000     1000     1000     1000     1000     1000     1000     1000     1000     1000     1000     1000     1000     1000     1000     1000     1000     1000     1000     1000     1000     1000     1000     10000     1000     1000                                                                                                    | 氏名                                       | (182-311)       |                                                                                   |                                       |                                         | 4                      |
|                                                                                                    | 生                                        | 年月              | 年月                                                                                | 年は西暦を入力してください。                        |                                         |                        |
|                                                                                                    | 15                                       | 主別              | ○未選択 ○男性 ○女性                                                                      |                                       |                                         |                        |
| WBME     N1 HEAR       NEWE     N1 HEAR       NEWE     N1 HEAR       NUMBER     N1 HEAR       NUMBER     N1 HEAR                                                                                                    | 住所(必須)                                   | 郵便番号            | -                                                                                 |                                       |                                         | 「あなたの情報」は変更不要です。       |
| 第20日   第20日   場合、保護者の方のIDでログインしてお申し込みください。     第20日   第30日   第30日     第20日   第30日   第30日     第20日   第30日   第30日     第20日   第30日   第30日     第20日   第30日   第30日     第20日   第30日   第30日     第20日   第30日   第30日     第20日   第30日   第30日     第30日   第30日   第30日     第3                                                                                                    |                                          | 都道府県            | 例)埼玉県                                                                             |                                       |                                         | ※中学生以下のお子様が参加する教室の     |
| NB   10 NB   10 NB     THE   10 NB     THE   10                                                                                                    |                                          | 市区町村            | 例)さいたま市浦和区                                                                        |                                       |                                         | 場合、保護者の方のIDでログインして     |
| Term       W 5 - 4 - 4 20 米田田町1008         WRMED (480)       M 5 - 4 - 4 20 米田田町1008         MARKED (480)       M 5 - 4 - 4 20 米田田町1008         Marked (480)       M 5 - 4 - 4 20 米田田町1008         Marked (480)       M 5 - 4 - 4 20 米田田町1008         Marked (480)       M 5 - 4 - 4 20 米田田町1008         Marked (480)       M 5 - 4 - 4 20 米田田町1008         Marked (480)       M 5 - 4 - 4 20 米田田町1008         Marked (480)       M 5 - 4 - 4 20 米田田町1008         Marked (480)       M 5 - 4 - 4 20 米田田町1008         Marked (480)       M 5 - 4 - 4 20 米田田町1008         Marked (480)       M 5 - 4 - 4 20 米田田町1008         Marked (480)       M 5 - 4 - 4 20 米田田町1008         Marked (480)       M 5 - 4 - 4 - 4 - 4 - 4 - 4 - 4 - 4 - 4 -                                                                                                    |                                          | 町域              | 例)常盤                                                                              |                                       |                                         | お申し込みください。             |
| 単点器時(440)       メスをたき       メールメアレス (40)       (ク)講にあたりお答えください】の欄: お子様向けの教室の場合       メールメアレス (40)       (ク)講にあたりお答えください】の欄: お子様向けの教室の場合       メールメアレス (40)       (ク)講にあたりお答えください」の欄: たう (水油())       (日)       (日)                                                                                                    |                                          | 丁目番号<br>アパート・ビル | 例)6-4-4 さいたま市役所10                                                                 | 階                                     |                                         |                        |
| #######       ########       ########       #######       #######       #######       ######       ######       ######       ####################################                                                                                                    | 電話番号                                     | (必須)            |                                                                                   |                                       |                                         |                        |
| Returns   A-APTICA (68)     (受講にあたりお答えください]の欄: お子様向けの教室の場合   数室を申し込まれるお子様について入力して<br>ください。※きょうだいで参加される場合、<br>それぞれ申込が必要となります。     「「「」」」」」」」」」」」」」」」」」」」」」」」」」」」」」」」」」」                                                                                                    | FAX                                      | または             |                                                                                   |                                       | - i - i - i - i - i - i - i - i - i - i |                        |
| (受講にあたりお答えください]の欄:お子様向けの教室の場合                                                                                                    | 携帯電話番号                                   |                 |                                                                                   |                                       |                                         |                        |
| (受講にあたりお答えください]の欄: お子様向けの教室の場合         Understand         Understand                                                                                                    | ~~~~~                                    | × (9230)        |                                                                                   |                                       |                                         |                        |
| With the second and the second and the se | 【受講にある                                   | たりお答え           | ください】の欄::                                                                         | お子様向けの教室の場合                           | <b>\$</b>                               | 1                      |
| Marcab/User       Sandab/User         Wilden as 7460/fill       Ks (w)       Sandab/User       Sandab/User <t< th=""><th></th><th></th><th><b>当</b>港(</th><th></th><th>- /</th><th></th></t<>                                                                                                    |                                          |                 | <b>当</b> 港(                                                                       |                                       | - /                                     |                        |
| 中国と10057800時間       広3 (090)         よみがな       (ださい。※きょうだいで参加される場合、<br>それぞれ申込が必要となります。         年齢       (株田の男性の生生         年齢       (株田の男性の生生         年齢       (株田の男性の生生         第年       大田の一本生         月日まれる方と参加者との問時を入力してください。※同時される方かいない<br>場合、入力する必要はありません。       (大古さい、米国生きなうかいない<br>(株田の男性の生きない)         月日まれる方と参加者との問時を入力してください。※同時される方かいない<br>(市会したま 花子 ※馬と名の問は1マスあけてください。       参加されるお子様が「同伴が必要<br>な場合、同伴していただく方について入力してください。         月を見てお申し込みいただいたかが高えください。       (大田舎、銀2、米母畑される方との同時を、<br>(大力してください。)       (ホーム)         「使算にあたりお答えください」       (大田舎、銀2、米母畑される方の)       (ホーム)         「使算」       (注)       (注)       (注)         「使請にあたりお答えください」       (注)       (注)       (注)         「「「「」」」」「家庭の情報を追加する場は追加がシをクリックしてください。       (注)       (注)         「「「」」」」「家庭の情報を追加する場は追加がシをクリックしてくたさい。       (注)       (注)         「「「」」」」」「「「」」」」」「「お庭の情報を追加する場は追加がシをクリック」」」」」」」」       (注)       (注)         「「」」」」」「お知」」」」       (注)       (注)       (注)         「「」」」」」       (注)       (注)       (注)         「「」」」」       (注)       (二)       (二)         「」」」」       (二)       (二)       (二)         「「」」」」       (二)                                                                                                    |                                          | マやフドの結却         | 又調にの                                                                              | のたりの音えくたさい                            |                                         | 教室を申し込まれるお子様について入力して   |
| は別           の未選択 ○男性 ○女性           年年           年年                                                                                                    | 中心(1)                                    | 19071kv/11#K    |                                                                                   |                                       | i/ '                                    |                        |
| 性別   ○未選択 ○男性 ○女性   それぞれ申込が必要となります。     年齢   第   第     アキ   天規択 ○ 生生     同伴される方の広気を入りしてください、*同伴される方かいない<br>場合は、入力する必要はありません。   入力例: さいたま 花子 **氏と名の間は1マスあけてください。     同伴される方と参加増える間がありません。   入力例: さいたま 花子 **氏と名の間は1マスあけてください。     アキ   大力例: さいたま 花子 **氏と名の間は1マスあけてください。     の構定 むちょう 必要はありません。   人力例: きいたま 花子 **氏と名の間は1マスあけてください。     アキ   大力例: きいたま 花子 **氏と名の間は1マスあけてください。     の場合は、入力する必要はありません。   人力例: キシ、相母、祖父、*参加される方との同伴を、     小別: 年、父、相母、祖父、*参加される方との同伴を、   いて入力してください。     小別: チラシ、市級、HP、X、市のSNS   パイト・ボクンをクリック、参加される方全員に<br>ついて、情報を入力してください。     一端に   施加   よみかな     「考試」   「加」ご専筋の情報を追加する場合は追加水タンをクリックへ、参加される方全員に<br>ついて、情報を入力してください。     再能   「水タンで行を消すことができます。                                                                                                    | - i                                      |                 | よみがな                                                                              |                                       |                                         | へんてい。 ※さようたい (参加される物白、 |
| 年齢   ア#   王世沢・ 年生     P#   天世沢・ 年生     P#   天世沢・ 年生     P#   大力労:さいたま 花子 *Kと名の間は1マスあけてください。     第1: 入力する必要はありません。   入力労:さいたま 花子 *Kと名の間は1マスあけてください。     アクリークスありしてください。**同伴される方と参加されるお子様が「同伴が必要     な場合、同伴していただく方についてください。     プカヴ: 年、2、祖母、祖父、叔母、叔父 **参加される方との間州をたい。     アを見てお申し込みいただいたかお高えください。     アクリークスを加される方を見い。     プラン、市報、HP、X、市のSNS     パク講にあたりお答えください】の欄: 講演会や天体観望会の場合     受講にあたりお答えください】の欄: 講演会や天体観望会の場合     受講にあたりお答えください】広路     アクリック、参加される方全員について、情報を入力してください。     アクリック、参加される方全員について、情報を入力してください。     市場     アメリックで行を消すことができます。                                                                                                    |                                          |                 | 性別                                                                                | ○未選択 ○男性 ○女性                          |                                         | それぞれ申込が必要となります。        |
| 学年       東班民ッ 単生         同伴される方の広名を入力してください。※同伴される方かいない<br>第合は、入力する必要はありません。       入力例:さいたま 花子 ※広と名の間は1マスあけてください。       参加されるお子様が同伴が必要<br>な場合、同伴していただく方につ<br>いて入力してください。         同作される方と参加得との間時を入力してください。※同伴される<br>方がいない場合は、入力する必要はありませ       人力例:さいたま 花子 ※広と名の間は1マスあけてください。       参加されるお子様が同伴が必要<br>な場合、同伴していただく方につ<br>いて入力してください。         何を見てお申し込みいただいたかお高えください。       人力例:チラシ、市戦、HP、X、市のSNS       ハウリ・クシをクリック、参加される方全員に<br>ついて、情報を入力してください。         ご登請にあたりお答えください。       医想にあたりお答えください。       「追加] ボタンをクリック、参加される方全員に<br>ついて、情報を入力してください。         「割に<br>き加する<br>ご覧款       よみがな       「単<br>」       「理知」<br>「年生       「四四<br>」         「酸ホタンで行を消すことができます。       「       「四四                                                                                                    |                                          |                 | 年齡                                                                                | 蔵                                     | i \                                     |                        |
| 開催される方の氏谷を入力してください、※同催される方がいない<br>場合は、入力する必要はありません。     入力例:さいたま 花子 ※氏と各の間は1マスあけてください。     参加されるお子様が「同伴が必要<br>な場合、同伴していただく方につ<br>いて入力してください。       同伴される方と参加者との間柄を入力してくたさい。※同伴される方かいない<br>方がいない場合は、入力する必要はありませ。     入例: きいたま 花子 ※氏と各の間は1マスあけてください。     参加されるお子様が「同伴が必要<br>な場合、同伴していただく方につ<br>いて入力してください。       例を見てお申し込みいただいたかお答えください。     入例: 手ラシ、市報、HP、X、市のSNS     人力例: チラシ、市報、HP、X、市のSNS       (受講にあたりお答えください)】の欄: 講演会や天体観望会の場合     人力側: チラシ、市報、HP、X、市のSNS       (受講にあたりお答えください)】の欄: 講演会や天体観望会の場合     「追加】ボタンをクリック、参加される方全員に<br>ついて、情報を入力してください。       「潮に<br>意味」     」、おかな     「解       「潮する」     」、おかな     「「」」」」       「酸加する」     」、よみかな     「」」」」       「「「」」」」     」、     」、       「「」」」」     」、     」、       「「」」」」     」、     」、       「」」」」     」、     」、       「」」」」     」、     」、       「」」」」     」、     」、       「」」」」     」、     」、       「」」」     」、     」、       「」」」     」、     」、       「」」」     」、     」、       「」」」     」、     」、       「」」」     」、     」、       「」」」     」、     」、       「」」」     」、                                                                                                    | i                                        |                 | 学年                                                                                | 未選択▼    年生                            |                                         |                        |
| 場は、人力する必要はありません。     入力例:さいたま 花子 ※氏と名の間は1マスあけてください。     参加されるお子様が同伴が必要な場合、同伴していただく方について、たさい。       同伴される方と参加者との間柄を入力してください。     入力例:きいたま 花子 ※氏と名の間は1マスあけてください。     参加されるお子様が同伴が必要な場合、同伴していただく方について人力してください。       小例:男、2、祖母、祖父、叔母、叔父 ※参加される方との間内を、     いて入力してください。     いて入力してください。       何を見てお申し込みいただいたかお答えください。     入力例:チラシ、市報、HP、X、市のSNS     いて入力してください。       (受講にあたりお答えください。)     の欄: 講演会や天体観望会の場合     「追加」ボタンをクリック、参加される方全員について、情報を入力してください。       *厳ロ     ご事該の情報を追加する場合は追加ホタンをクリックしてください。     「本超い」」」       *厳ロ     「素田」」」     「本田」」」       ************************************                                                                                                    | 同伴される方の                                  | 氏名を入力してくた       | ごさい。※同伴される方がいない                                                                   |                                       |                                         |                        |
| 間様される方と参加者との間柄を入力してください。※同様される<br>方がいない場合は、入力する必要はありませ     ふガ州: 母、 오、 祖母、祖父、叔母、叔父 ※参加される方との間例を、<br>てください。     な場合、同伴していただく方につ<br>いて入力してください。       何を見てお申し込みいただいたかお答えください】     入力州: チラシ、市報、HP、 X、市のSNS     いて入力してください。       (受講にあたりお答えください】の欄: 講演会や天体観望会の場合     実講にあたりお答えください】の欄: 講演会や天体観望会の場合       受講にあたりお答えください】の欄: 講演会や天体観望会の場合       (受講にあたりお答えください】の欄: 講演会や天体観望会の場合       (受講にあたりお答えください】の欄: 講演会や天体観望会の場合       (注意加]ボタンをクリック、参加される方全員に<br>ついて、情報を入力してください。       (追加]ボタンをクリック、参加される方全員に<br>ついて、情報を入力してください。       (注意)       (注意)                                                                                                    | 坊                                        | 場合は、入力する必       | 要はありません。                                                                          | 入力例:さいたま 花子 ※氏と名の間(                   | <b>は1マスあけてくださ</b>                       | 参加されるお子様が同伴が必要         |
| 方がいない場合は、入力する必要はありませ   入力例: 男、父、祖母、祖父、叔母、叔父、米参加される方との問題を、   な場合、同伴していたたく方について入力してください。     小別: 男、父、祖母、祖父、叔母、叔父、米参加される方との問題を、   いて入力してください。     何を見てお申し込みいただいたかお答えください。   入力例: チラシ、市報、HP、X、市のSNS     【受講にあたりお答えください】の欄: 講演会や天体観望会の場合     受講にあたりお答えください】の欄: 講演会や天体観望会の場合     受講にあたりお答えください」の欄: 講演会や天体観望会の場合     「確に」」     「適加」ご家族の情報を追加する場合は追加ボタンをクリックしてください。     「素白、(必須)」     よみかな     「第     「注加」ご家族の情報を追加する場合は追加ボタンをクリックしてください。     「第     「注加」ボタンをクリック、参加される方全員に     ついて、情報を入力してください。     「第     「第     「第     「第     「該加」」     「第     「第     「第     「第     「第     「第     「第     「第     「第     「第     「第     「第     「第     「第     「第     「第     「第     「第     「第     「第     「第     「第     「第     「第     「第     「第     「第     「第     「第     「第     「第     「第   <                                                                                                    | 同伴される方と                                  | 参加者との間柄をス       | 入力してください。※同伴される                                                                   |                                       |                                         |                        |
| ADM: B, X, 祖母, 祖文, 秋母, 秋文 *参加される方之の両門をへ<br>rC入力してください。              in T入力してください。               Mを見てお申し込みいただいたかお答えください。              Jカ州: チラシ, 市報、HP、X, 市のSNS             in T入力してください。               G空講にあたりお答えください】の欄: 講演会や天体観望会の場合             Eleman がな             Light   ボタンをクリック、参加される方全員に           ついて、情報を入力してください。               MBボタンで行を消すことができます。             max             fillt                                                                                                    | 方が                                       | いない場合は、入力       | りする必要はありませ                                                                        |                                       |                                         | な場合、同伴していただく方につ        |
| 何を見てお申し込みいただいたかお答えください。   スカ例: チラシ、市報、HP、X、市のSNS     【受講にあたりお答えください】の欄: 講演会や天体観望会の場合     受講にあたりお答えください】の欄: 講演会や天体観望会の場合     受講にあたりお答えください     受講にあたりお答えください     「緒に 参加する」     氏名 (必須)     よみがな     年生     前除ボタンで行を消すことができます。                                                                                                    | i                                        |                 |                                                                                   | 人刀例:母、文、祖母、祖文、叔母、叔<br>てください。          |                                         | いて入力してください。            |
| 入力例: チラシ、市報、HP、X、市のSNS       【受講にあたりお答えください】の欄: 講演会や天体観望会の場合       受講にあたりお答えください】の欄: 講演会や天体観望会の場合       受講にあたりお答えください       「着加」ご家族の情報を追加する場合は追加ボタンをクリックしてください。       「新加」ご家族の情報を追加する場合は追加ボタンをクリックしてください。       「新加」ご家族の情報を追加する場合は追加ボタンをクリックしてください。       「新加」       「新加」       「新加」       「新加」       「新加」       「新加」       「新加」       「新加」       「新加」       「新加」       「新加」       「新加」       「新加」       「新加」       「新加」       「新加」       「新加」       「新加」       「新加」       「「新加」       「「「「「「「「「「」」」       「「」」       「「」」       「「」」       「「」」       「「」」       「「」」       「「」」       「」」       「」」       「」」       「」」       「」」       「」」       「」」       「」」       「」」       「」」       「」」       「」」       「」」                                                                                                    | 何を見て                                     | こお申し込みいただ       | いたかお答えください。                                                                       |                                       |                                         |                        |
| 【受講にあたりお答えください】の欄:講演会や天体観望会の場合       受講にあたりお答えください       受講にあたりお答えください       「細に ご家族の情報を追加する場合は追加ボタンをクリックしてください。       「追加」ご家族の情報を追加する場合は追加ボタンをクリックしてください。       「正常族」       「「「「報を入力してください」。       「「「」」       「「」」       「「」」       「「」」       「「」」       「「」」       「」」       「「」」       「」」       「」」       「」」       「」」       「」」       「」」       「」」       「」」       「」」       「」」       「」」       「」」       「」」       「」」       「」」       「」」」       「」」」       「」」」       「」」       「」」       「」」       「」」       「」」       「」」       「」」       「」」       「」」       「」」       「」」       「」」       「」」       「」」       「」」       「」」       「」」   <                                                                                                    |                                          |                 |                                                                                   | 入力例:チラシ、市報、HP、X、市の                    | SNS                                     | N                      |
| 【受講にあたりお答えください】の欄: 講演会や天体観望会の場合<br><u>受講にあたりお答えください</u><br><u>受講にあたりお答えください</u><br><u>受講にあたりお答えください</u><br><u>受講にあたりお答えください</u><br><u>「追加ご家族の情報を追加する場合は追加ホタンをクリックしてください。</u><br><u>広名(必須)</u><br><u>よみがな</u><br><u>のいて、情報を入力してください。</u><br><u>「推理</u><br><u>御除ホタンで行を消すことができます。</u>                                                                                                    |                                          |                 |                                                                                   |                                       |                                         |                        |
| 一緒に<br>参加する<br>ご家族   追加ご家族の情報を追加する場合は追加ボタンをクリックしてください。<br>氏名(必須)   「追加」ご家族の情報を追加する場合は追加ボタンをクリックしてください。<br>氏名(必須)   「追加」ボタンをクリック、参加される方全員に<br>ついて、情報を入力してください。     前除ボタンで行を消すことができます。   「開業」                                                                                                    | 【受講にあ                                    | たりお答え           | ください】の欄 : 🏾                                                                       | 講演会や天体観望会の:                           | 場合                                      | 1                      |
| 一緒に<br>参加する<br>ご家族   追加ご家族の情報を追加する場合は追加ボタンをクリックしてください。   【追加】ボダンをクリック、 <u>参加される方全員</u> に<br>ついて、情報を入力してください。     「おみがな   年齢     前除ボタンで行を消すことができます。                                                                                                    |                                          |                 | 受講                                                                                | にあたりお答えください                           |                                         |                        |
| ご家族   氏名 (必須)   よみがな   年齢   ついて、情報を入力してください。     歳   未選択・   正常     再生   四回     前除ボタンで行を消すことができます。   1000                                                                                                    | ー緒に<br>送加ご家族の情報を追加する場合は追加ボタンをクリックしてください。 |                 |                                                                                   |                                       |                                         | 「追加」ホタンをクリック、参加される万全員に |
| 歳   未選択・     作生     削除ボタンで行を消すことができます。                                                                                                    | 参加する<br><u>ご家族</u>                       | 氏               | 名 (必須)                                                                            | よみがな 年 <mark>齢</mark>                 | -                                       | ついて、情報を入力してください。       |
| 削除ボタンで行を消すことができます。                                                                                                    |                                          |                 |                                                                                   | , , , , , , , , , , , , , , , , , , , | 未選択・                                    |                        |
|                                                                                                    |                                          | 削除ボタンて          | 行を消すことができます。                                                                      |                                       |                                         |                        |

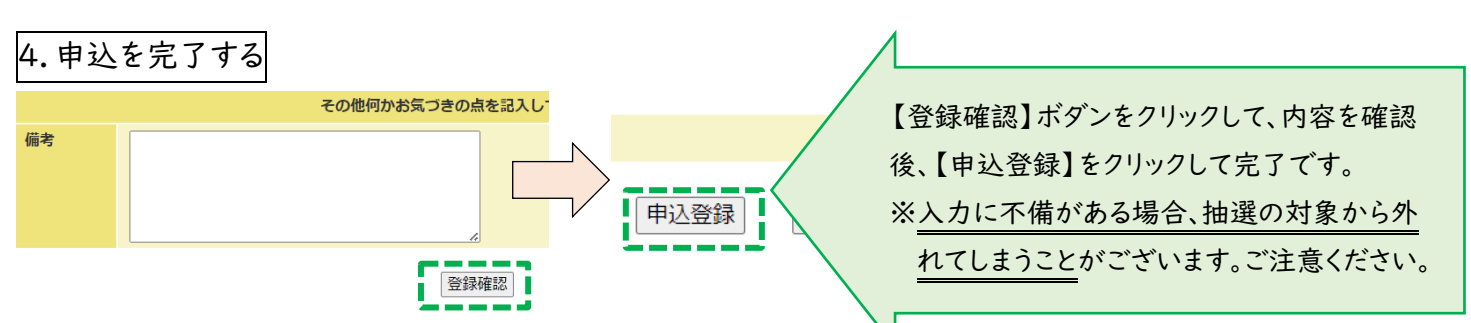

## 5.申込完了後について(令和7年7月実施教室から変更があります)

- ① 申込メ切後、申込数が多い場合、抽選を行います。
- ② 申込締切日の月末までを目安に仮当選・落選のお知らせメールを申込者全員に送信いたします。
   ※7月10日締め切りの教室(8月の教室)の場合は、7月末までにメールを送信。
   ※天体観望会と講演会は今まで通り、当選・落選のお知らせメールとなります。
- ③ 仮当選された方は、メール受信後、一週間以内にメールまたは電話で以下の当選手続きをお願いします。

| 【メールでの手続きの場合】               | 【電話での手続きの場合】                |
|-----------------------------|-----------------------------|
| [手順1]仮当選メールを開いたまま、返信ボタンを押す。 | [手順1]青少年宇宙科学館(881-1515)に電話を |
| [手順2]件名はそのままにする。            | かける。                        |
| [手順3]本文をすべて消し、当日参加者の氏名を入力   | [手順2]当選完了手続きのための電話であることを    |
| する。 (例)宇宙 太郎、宇宙 次郎          | 受付に伝える。                     |
| [手順4]送信する。                  | [手順3]仮当選した教室名と、参加者の氏名を伝える。  |

④ 日時、場所、持ち物については、仮当選メールに添付されている受講票で確認をしてください。

- ⑤ 教室当日、受付の際は、受講票をご提示ください。
   ※スマホ画面でのご提示、印刷したもののご提示、どちらでもかまいません。
- ⑥ 交通事情などで、開始時刻に間に合わない場合は、青少年宇宙科学館(881-1515)にご連絡ください。
- ⑦ キャンセルの場合は、お早めに電話でご連絡ください。

※費用がかかる一部の教室については、前日正午以降のキャンセルについて、費用をお支払いいただき、後日 キット等を受け取りに来ていただきますので、予めご了承ください。詳細は仮当選メールに記載しております。

⑧ ご不明な点がありましたら、下記問い合わせ先までご連絡ください。

仮当選・落選のメールが届かない場合には

科学館までお問い合わせください。

問い合わせ先:048-881-1515

6.その他のお願い

●事前に生涯学習情報システム(https://gakushu.city.saitama.jp/)から利用登録をお願いします。

●ドメイン指定受信の設定をしている場合、【@city.saitama.lg.jp】ドメインからのメールを指定受信先と

してご設定ください。

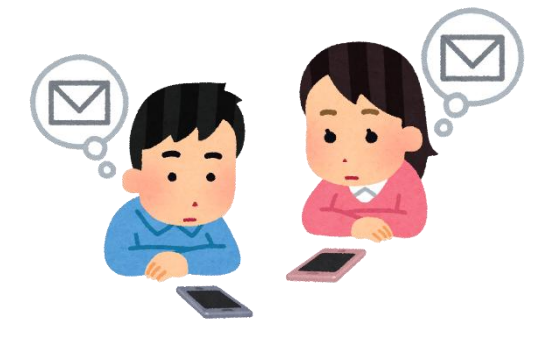